# 診察待ち状況や お支払い準備完了を LINEで通知します。

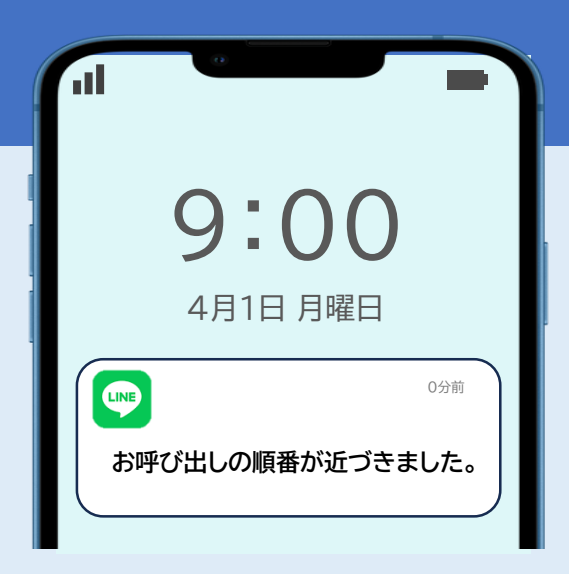

※サービスのご利用にはLINEアプリが必要です

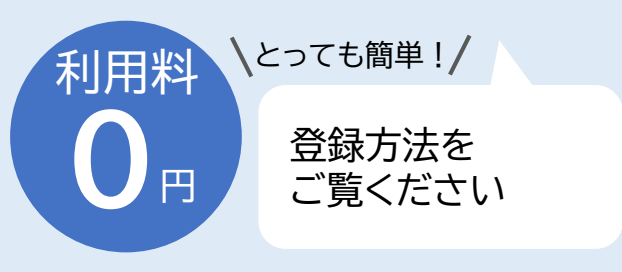

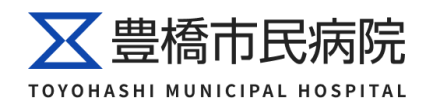

### ①予約確認

#### 簡単操作ですぐに予約日時が確認できます

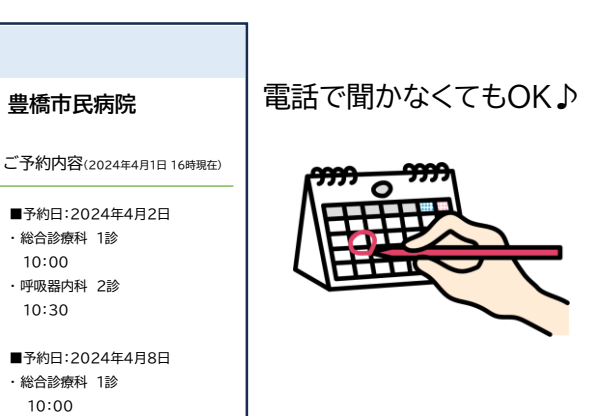

#### ③診察順番待ち

診察の順番が近づくとLINEで通知します 順番状況も確認できます

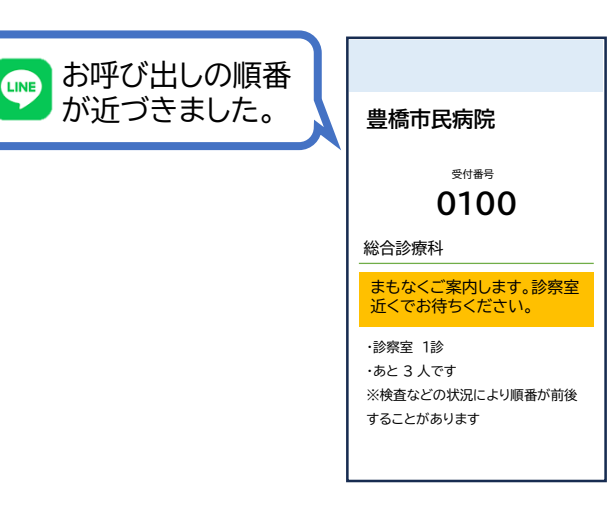

### ②予約前日のお知らせ

予約の前日になると LINEにリマインド「通知」が送られます

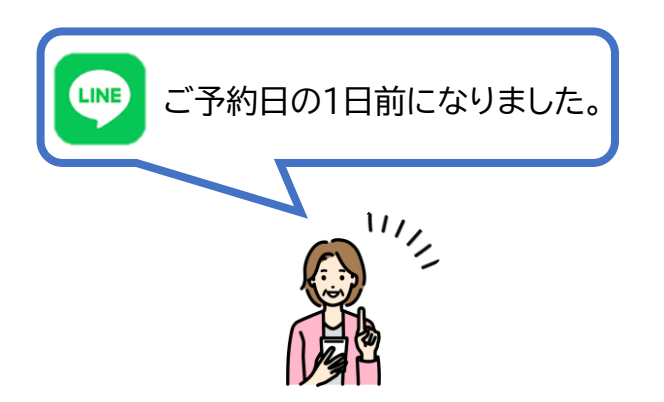

### ④会計通知

#### お支払準備ができたらLINEに通知が届きます

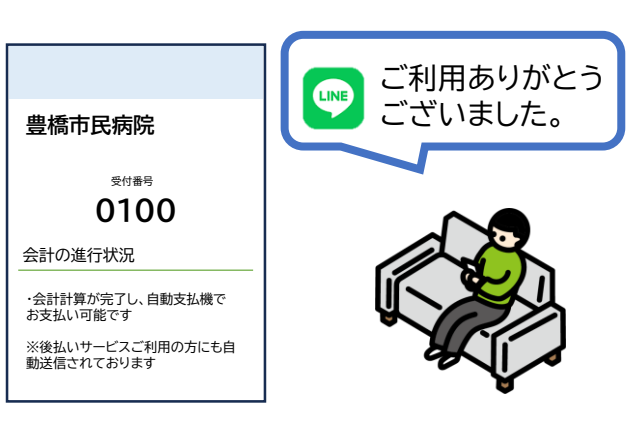

## — ご登録方法 —

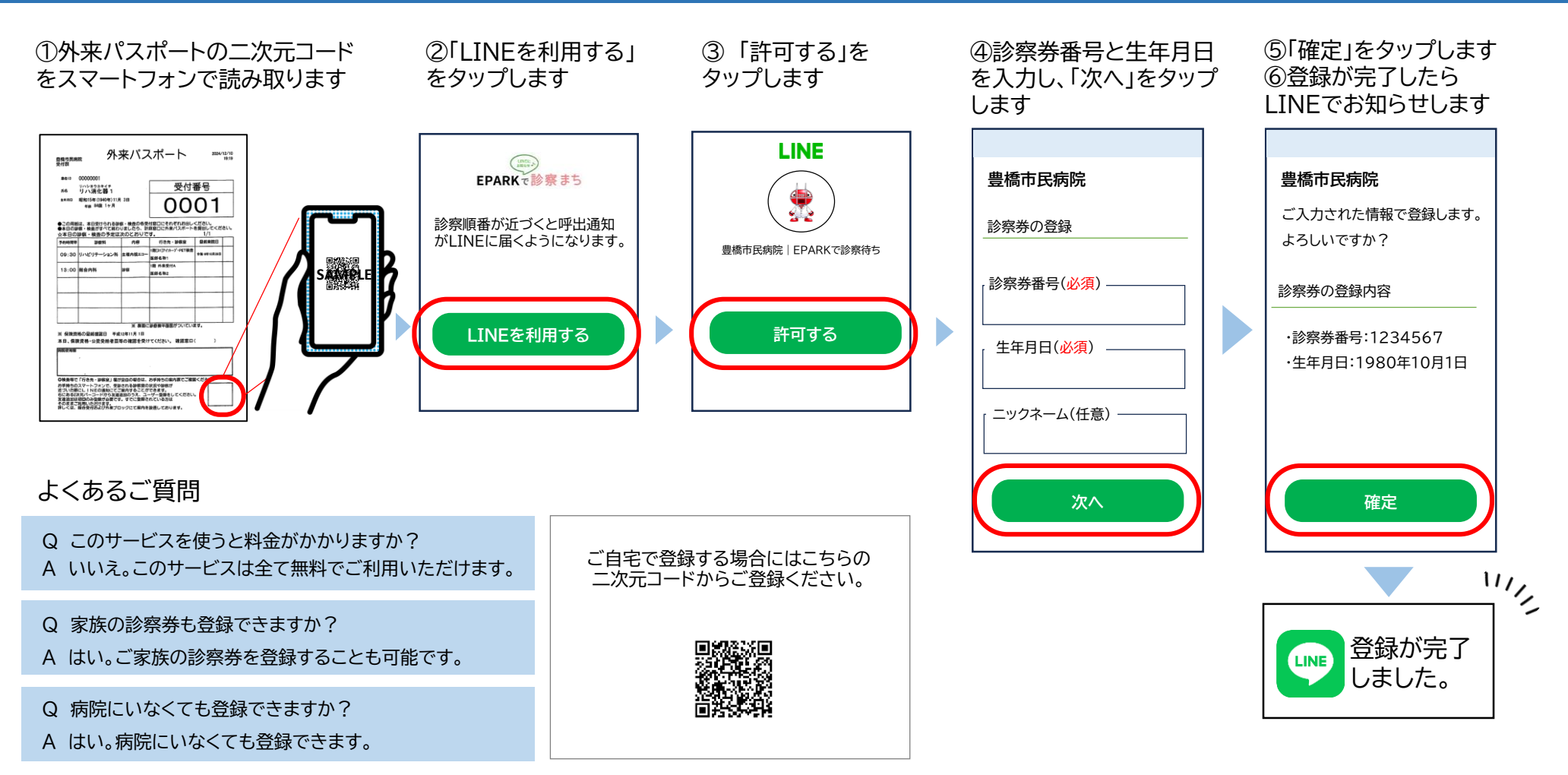

#### 注意事項

・電波状況やスマートフォンの設定、電子カルテの状態によっては、通知が届かない場合がございます。

- ・同日2度目の受付番号の場合には、本サービスはご利用いただけません。
- ・受診の際には診察券が必要となりますので、お忘れのないようご注意ください。
- ・本サービスは夜間00:00~04:59の間はご利用いただけませんのでご注意ください。
- ・株式会社くすりの窓口が提供するEPARKスマートガイドシステムを豊橋市民病院が採用し、患者様へ提供しています。